# INFORMITICA s.r.l. Sede Legale : Via Valtellina, 46 - 20159 Milano Partita IVA : 11551320150 Telefono : 02/6072840 - Fax : 02/68967974 E-mail : informitica@informitica.it

## Sez. II) Professionisti ordinari

Dal **21.2.1997** la contabilità ordinaria è **facoltativa** per i professionisti ed è quindi adottabile per **opzione**. E' altresì facoltativa la tenuta dei registri incassi e pagamenti da parte dei professionisti in contabilità semplificata, in quanto sostituibili con i registri IVA, gestiti come spiegato nella sezione I.

Il programma permette di gestire sia il registro cronologico, per i professionisti che optano per la contabilità ordinaria, sia i registri incassi e pagamenti per i professionisti in semplificata che non adottano la tenuta dei soli libri IVA.

Caricando il professionista nell'archivio ditte contabili (menu 1/9/2), occorre mettere a pag 7, campo 02 la scelta 1, se si desidera stampare il registro incassi e pagamenti, o la scelta 3, se si desidera stampare il registro cronologico.

Per quanto riguarda il piano dei conti, indicare **per tutti i sottoconti** la scelta al campo **02 "Ind.reg.prof."** Questo campo indica la voce del registro cronologico in cui far confluire gli importi di quel conto. La tabella degli indici è precaricata (si richiama con tasto **F4**), ed è comunque modificabile e/o implementabile.

Occorre creare anche i conti "costi sospesi" e "ricavi sospesi" (ved. sez. I) con Ind.reg.prof. = 23

N.B.: i codici di questi due conti vanno indicati al campo 05 nelle tabelle "Indici reg. cronologico" (menu 1/9/9/6/6), come da esempio:

Caricare le causali contabili mettendo al campo 06 "Incassi pag:"

1 se la causale è di tipo "fattura"

- > 2 se la causale è un incasso o un pagamento
- > 3 se la causale è di altro tipo (non coinvolge clienti e fornitori)
- > 4 nel caso di pagamento anticipato a fornitore (a fronte di un documento non ancora ricevuto)

Inoltre, se le causali movimentano un cliente o un fornitore, è necessario che questo sia indicato come prima voce al campo 03.

Dopo di che si può procedere alle normali registrazioni in prima nota. Alla fine di ogni registrazione, alla richiesta "Accesso a incassi e pagamenti?" rispondere sempre **(S**)ì. Se si sta registrando un incasso o un pagamento, si apre la finestra dell'archivio, dove occorre inserire l'importo incassato/pagato.

# **Opzioni del Menu 11:**

#### > 1 Manutenzione archivi:

Da questo menu si possono consultare i movimenti presenti nell'archivio del registro cronologico. Inoltre, dopo aver inserito la ditta e l'anno, è possibile premere:

F1 per visualizzare/stampare vari tipi di liste (movimenti, documenti da pagare, ecc..) in modo analitico o sintetico, con varie modalitàdai elaborazione

F3 per forzare i flag di stampa dei registri

F4 per forzare i flag di stampa dei partitari

F5 per cancellare movimenti giàstampati.

#### > 2 Registro cronologico:

Da questo menu si ottiene la stampa del registro cronologico

#### > 3 Registro incassi / pagamenti

Da questo menu si ottiene la stampa del registro incassi e pagamenti

#### > 4 Bilancio per cassa

Da questo menu si può stampare un bilancio per cassa.

| + Bilancio per cassa+    | ÷         |
|--------------------------|-----------|
|                          | rif. nota |
| + Ultima elaborazione    | ÷         |
| Estraz. per II.DD.: N    | 1         |
| Dati per controllo: /N   | 2 / 3     |
| Causale apertura: 800    | 4         |
| Causale chiusura: 950    | 5         |
| Elaboraz. cli/for : S    | 6         |
| Stampo Prosp. C/F : S/C  | 7         |
| Prosp. competenza.: N    | 8         |
| Stampo sezioni : N/N/S/S | 9         |
| Stampo sottovoci. : N    | 10        |
| Sdoppio i patrim. : N    | 11        |
| + Selezioni varie+       | ÷         |
| Creo apert./chius.: N    | 12        |
| Elaboraz. sospesi : S    | 13        |
| Con costi non ded.: S    | 14        |
| Da data : 01.01.99       |           |
| A data : 31.12.99        |           |
| ++                       | ÷         |

# NOTE:

- 1. indicare (S)ì soltanto a fine anno, se si vogliono **memorizzare definitivamente** nel piano dei conti i saldi per cassa, in modo da poter eseguire le estrazioni per la dichiarazione dei redditi
- 2. indicando il codice di un conto o il codice 999999 (tutti i conti) in questo campo, il programma effettua la stampa analitica di tutti i movimenti, conto per conto.
- 3. indicare sempre (N)o
- 4. è il codice della causale con la quale creare i movimenti di apertura
- 5. è il codice della causale con la quale creare i movimenti di chiusura
- 6. indicare (\$)ì o (N)o a seconda che si voglia o meno la stampa dei conti clienti e fornitori nello stato patrimoniale
- 7. indicando (S)ì, viene stampata alla fine del bilancio la situazione contabile dei clienti e fornitori, in ordine di (C)odice o di (D)escrizione
- 8. Indicando (S)ì viene stampato alla fine del bilancio un prospetto di riconciliazione competenza, per verificare la rispondenza con la contabilità in partita doppia
- 9. È la scelta delle sezioni da stampare (attività/passività/costi/ricavi)
- 10. Indicando (S)ì, i conti vengono stampati analiticamente, invece di essere raggruppati per voce come da tabella ministeriale.
- 11. Serve soltanto nel caso in cui un conto presenti il saldo di apertura e il saldo anno con segno diverso.
- 12. Indicare (S)ì soltanto a fine esercizio, se si vogliono generare i movimenti di chiusura e di apertura
- 13. Indicare (S)ì se si desidera che venganoelaborati i documenti sospesi (quelli ancora da pagare/incassare)
- 14. Indicare (S)ì se si desidera che vengano conteggiati in bilancio i costi non deducibili.

## Menu 11/9 Pagamento automatico fatture

Questa funzione permette di inserire tutti gli incassi e pagamenti relativi a fatture presenti nell'archivio.